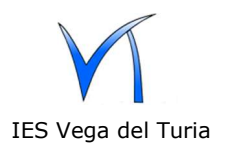

1.- Estas instrucciones son para **nuevos usuarios**.

Desde el portal <u>www.iesvegadelturia.es</u> se accede a la nube.

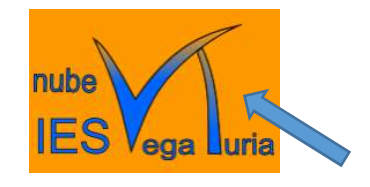

2.- En la nube hay que pulsar en Registrarse.

| In    | iciar sesión en Nube 3            | .0    |
|-------|-----------------------------------|-------|
| Nomb  | pre de cuenta o correo electró    | onico |
|       | ~                                 |       |
| Contr | asena                             | •     |
|       | → Iniciar sesión                  |       |
|       | ¿Contraseña olvidada?             |       |
|       | Iniciar sesión con<br>dispositivo |       |
|       | Registrarse                       | K     |

 3.- En la siguiente pantalla hay que introducir el correo electrónico y pulsar en "Solicitar link de verificación". El alumnado debe inscribirse con el dominio @alumnado.iesvegadelturia.es y el profesorado con el dominio @iesvegadelturia.es

| 0      | El registro solo está permitido para los siguientes dominios: alumnado.iesvegadelturia.es, iesvegadelturia.es |
|--------|----------------------------------------------------------------------------------------------------|
| rreo e | lectrónico<br>1@alumnado.iesvegadelturia.es                                                                   |
|        | Solicitar link de verificación                                                                                |
|        |                                                                                                    |

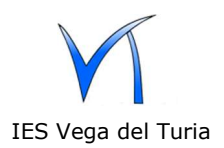

4. La nube enviará un email a la dirección de correo electrónico desde el que se podrá continuar con el registro.

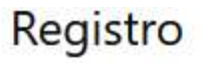

Cuenta mail verificada. Ahora ya puede completar su registro. Pulsa en el siguiente botón para continuar.

Aquí tienes el código para darte de alta.

Código de verificación: MFXZbnKZxM

Continúe con el registro

5.- Finalmente, hay que elegir y escribir un nombre de inicio de sesión y una contraseña.

|              | lige como usuario la parte de delante de la @. Contraseña la que tú quieras, si se te olvida |   |
|--------------|----------------------------------------------------------------------------------------------|---|
| P            |                                                                                              |   |
| rreo elec    | trónico                                                                                      |   |
| ✓ fran@      | alumnado.iesvegadelturia.es                                                                  |   |
| mbre de      | inicio de sesión                                                                             |   |
| <b>f</b> ran |                                                                                              |   |
| ntraseña     |                                                                                              |   |
|              | ••••                                                                                         | 0 |
| -            |                                                                                              |   |